# 云南省 2022 年体育专业统考网上报名缴费 操作手册

#### 一、登录系统

扫 描 下 方 二 维 码 , 或 者 在 浏 览 器 的 地 址 栏 输 入 https://tygk.ynnu.edu.cn,出现如下登录界面。默认账号名为你的准 考证号(9 位考号),默认密码是你的身份证上的出生日期(如 20020426)。进入系统修改密码后,建议你认真保存密码,以便后续 打印准考证、查分用。务必认真填写个人联系电话,避免错过通知消 息。

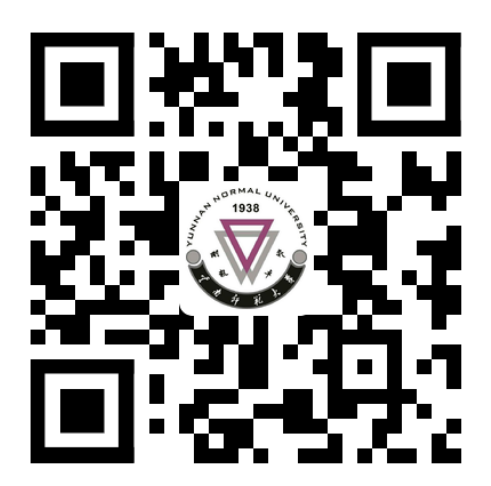

| 7                       | 云南省2022年体育专业统考网<br>上缴费平台                                                                                                    |
|-------------------------|----------------------------------------------------------------------------------------------------|
|                         | ▲ 用户名 (准考证号)                                                                                                    |
|                         | ▲ 密码(初始密码为8位生日)                                                                                                    |
|                         | 🖺 输入图形验证码                                                                                                    |
|                         | <b>2 6 3 0</b> 更换验证码<br>登 录 重置密码                                                                                                    |
| 说<br>1.陆的2.位续3.4.4<br>组 | 日户名为准考证号(9位考号),考生可登<br>高考报名网站在考生报名信息页面查看自己<br>皆号。<br>功给密码为你的出生日期(如20020426)8<br>进入系统修改密码后请认真保存,以便后<br>丁印准考证、查分使用。<br>丁印准考证时间2022年2月21日起。<br>约生可在考试前一天登录系统查询自己的分<br>言息。 |

# 二、报名缴费

点击左边的"报名缴费"功能,系统进入报名缴费界面。点击"前 往缴费"按钮,进行缴费。

| < > C 企 ☆     | https://tygk.ynnu.edu.cn/u | iser/user_apply.aspx#        | ₩ <b>*</b> ~ ⊃• Ξ        |
|---------------|----------------------------|------------------------------|--------------------------|
| 用户中心          |                            |                              |                          |
| 骨 首页 🛛 🔒 修改密码 | □ 报名缴费 日 打印准考证 日 分组        | 3情况及分数查询 🛛 👹 当前用户:5301232000 | )01011001张三2 <b>ウ</b> 退出 |
| ▲修改密码         | 注意:报名缴费后不能取消               | 、不能退费,请确认后再缴费。               |                          |
| [3] 报名缴费      | 注意:缴费后如果没有立即               | 更新,请间隔10分钟后再查看。              |                          |
| ➡ 打印准考证       | 已报名专业注意:缴费后如               | 果没有自动刷新,请点击右侧刷新按钮!           | 刷新                       |
| ➡分组情况及分数查询    |                            | 前往缴费                         |                          |
|               | 身份证号                       | 5301000001011001             |                          |
|               | 准考证号                       | 10(-1002                     |                          |
|               | 姓名                         |                              |                          |
|               | 性别                         | 男                            |                          |
|               | 专项                         |                              |                          |
|               | 手机                         |                              |                          |
|               | 应缴金额                       |                              |                          |
|               | 缴费                         |                              |                          |
|               | 缴费时间                       |                              |                          |
|               |                            |                              |                          |

再次核对个人信息,确认无误后点击"缴费"。

| 请确认以下信息,无误请点击"缴费"按钮! |                    |  |
|----------------------|--------------------|--|
| 身份证号                 | 5301232 . ~ 011001 |  |
| 准考证号                 | 1062               |  |
| 姓名                   | 张三2                |  |
| 性别                   | 男                  |  |
| 专项                   |                    |  |
| 应缴金额                 | 0                  |  |

| 应缴费:¥ | ٥` |
|-------|----|
|       |    |

缴费

这时,系统跳转到云南师范大学缴费平台,建议选择"微信支付"。

点击"下一步",系统弹出二维码,扫描二维码即可缴费。

| ♥『南師靴大                                   |                     |
|------------------------------------------|---------------------|
| ₩10 2 <sup></sup> 1 (520122200001011001) |                     |
| ⑦ 订单信息                                   |                     |
| 订单号                                      | 369608              |
| 交易日期                                     | 2020-11-22 14:52:52 |
| 币种                                       | 人民币                 |
| 支付类型                                     | 网银付款 ▼              |
| 应收金额                                     | 1.0                 |
|                                          | 请输入票据抬头             |
| 如                                        | 1需打印不同票据抬头,请分多次支付。  |
|                                          |                     |
| (1) 选择您的付款方式                             |                     |
| 10.11                                    |                     |
| CTA Contine Payment                      | ●                   |
|                                          |                     |
| 是否修改票据抬头: 🔍 是 🖲 否                        |                     |
|                                          | 上一步    下一步          |
|                                          |                     |
| 1 (530123200001011001)                   |                     |
| 微信支付                                     |                     |
|                                          |                     |
| 回好                                       | <b>0</b> 摇一摇        |
|                                          |                     |
| 情快。<br>日描二                               |                     |

按系统流程完成缴费后,点击"刷新"按钮或者再次点击左侧 的"报名缴费"后,系统将显示"缴费成功"字样,即为缴费成功, 界面如下图所示。缴费成功后,费用到学校账上需要一个过程。如果 你确实缴费成功后,系统没有立即显示,请间隔10分钟后再查看是 否缴费成功,不要重复缴费。系统不支持退费,缴费成功后概不退费。

| < > C 企 ☆ 💿 🌢         | tps://tygk.ynnu.edu.cn                | ı/user/user_apply.aspx#    ⊞ <b>∳</b> |
|-----------------------|---------------------------------------|---------------------------------------|
| 用户中心                  |                                       |                                       |
| ▲首页 🔒 修改密码 🖸 报名缴费 🔒 持 | 打印准考证 🔒 分组情况及                         | :分数查询 🛛 👹 当前用户:530123200001011000 张三1 |
| ❹退出                   |                                       |                                       |
| ◎报名缴费                 |                                       |                                       |
| ➡ 打印准考证               | 已报名专业注意:缴费                            | 后如果没有自动刷新,请点击右侧刷新按钮!<br>刷新            |
| ➡ 分组情况及分数查询           |                                       | 繳费成功                                  |
|                       | 身份证号                                  | 53012320. 1011000                     |
|                       | 准考证号                                  | 106'                                  |
|                       | 姓名                                    | 张三1                                   |
|                       | 性别                                    | 男                                     |
|                       | 专项                                    |                                       |
|                       | 手机                                    | 1500 7615                             |
|                       | 应缴金额                                  | 1. 0                                  |
|                       | 缴费                                    | 11000                                 |
|                       | 缴费时间                                  | 2021/1/7 9:15:07                      |
|                       | · · · · · · · · · · · · · · · · · · · |                                       |

<u>请考生按时报名,未按要求完成缴费的考生视为放弃参加体育专</u> <u>业考试,不再进行考务编排,不能参加考试。</u>

### 三、打印准考证

缴费成功后在规定的时间,打印准考证。点击"打印准考证"

|             |            | ,                       |                                                                                   |
|-------------|------------|-------------------------|-----------------------------------------------------------------------------------|
| 用户中心        |            |                         |                                                                                   |
| 骨首页 ≜修改密码 ( | ☑ 报名缴费     | ⊖ 分组情况及分数查询             | 😁 当前用户:530123200001011000 张三1 🛛 😃 🕽                                               |
| ■修改密码       | 注意:报名缴费后不能 | <sup>影</sup> 取消、不能退费,请确 | い<br>「<br>い<br>「<br>、<br>、<br>、<br>、<br>、<br>、<br>、<br>、<br>、<br>、<br>、<br>、<br>、 |
| ☑ 报名缴费      | 注意:徽费后如果没有 | ∃⊻即史新,请囘隔10分            | <b>钾后</b> 冉荁有。                                                                    |
| € 打印准考证     | 已报名专业注意:缴  | 费后如果没有自动刷新,请            | 点击右侧刷新按钮!                                                                         |
| ➡ 分组情况及分数查询 |            |                         | 激度成功<br>打印准考证                                                                     |
|             | 身份证号       |                         | 530123200 _ 1000                                                                  |
|             | 准考证号       |                         | 10601                                                                             |
|             | 姓名         |                         | 张三1                                                                               |
|             | 性别         |                         | 男                                                                                 |
|             | 专项         |                         | 100                                                                               |
|             | 手机         |                         | 1598                                                                              |
|             | 应缴金额       |                         | 0.00                                                                              |
|             | 缴费         |                         | 0                                                                                 |
|             | 缴费时间       |                         | 2021/1/7 9:15:07                                                                  |
|             |            |                         |                                                                                   |

## 四、分组情况及分数查询

考试前一天考生可以通过系统查询自己的分组信息。考试结束后可以查询自己的成绩信息。

| 用户中心      | 骨 首页 | ▲修改密码 | 0   |
|-----------|------|-------|-----|
| 脅 首页      |      | *     | 首页  |
| ●修改密码     |      |       | 修改著 |
| ▣ 报名缴费    |      |       | 原密  |
| ➡ 打印准考证   |      |       | 新密  |
| ➡ 分组情况及分辨 | 数查询  |       | 重复  |
|           |      |       |     |
|           |      |       |     |